## 静岡大学吹奏楽団 スプリングコンサート 2023 にご来場の皆様

早春の候、皆様におかれましては益々ご健勝のこととお慶び申し上げます。 平素は、静岡大学吹奏楽団の活動にご理解ご協力を賜りまして誠にありがとうございます。

本演奏会へのお越しをお考えいただきありがとうございます。 チケットは電子チケット販売サイト「teket」を利用して販売を行っております。 チケットを購入せずに当日お越しいただいた場合は、ご入場いただけない場合がございま すので、事前にチケットをご購入いただきますようお願い申し上げます。

以下、電子チケットに関する操作方法についてご案内いたします。

「teket」のウェブサイト(https://teket.jp/)にアクセスします。

teket をご利用いただくには、会員登録(無料)を済ませてログインしていただく必要があ ります。

右上の「ログイン」をクリックします。

| ← C බ ⊡ https://teket.jp          |                           |                                                                                                    | A* 🏠 🗯 🖻 (同期していません 😩 |
|-----------------------------------|---------------------------|----------------------------------------------------------------------------------------------------|----------------------|
| 💠 teket                           | イベントを探す イ                 | ペント主催者向け よくある質問 資料・マ                                                                                                    | ニュアル ログイン 無料でイベントを作る |
| The state                         |                           |                                                                                                    |                      |
| STOLEN AND                        | オーケストラ / クラシック / ライブ / ゲー | - 人配信 / 演劇・舞台                                                                                                    |                      |
| アーティ                              | ィストの応援もできる電               | 子チケットサービス                                                                                                    |                      |
| RAD AP                            | and the state             | The second second second second second second second second second second second second second second second se                                                                                                    |                      |
| キーワード<br>団体名/イベント名/タグ検索           | カテコリ エリア<br>お選びください お選び   | 日村 ダイださい こうしょう こうしょう こうしょう しょうしょう しょうしょう しょうしょう しゅうしょう しゅうしょう ひょう ひょう しゅうしょう しゅうしょう しゅうしょう しゅうしょう しゅうしょう しゅうしょう しゅうしょう しゅうしょう しゅうしょう しゅうしょう しゅうしょう しゅうしょう しゅうしょう しゅうしょう しゅうしょう しゅうしょう しゅうしょう しゅうしょう しゅうしょう しゅうしょう しゅうしょう しゅうしょう しゅうしょう しゅうしょう しゅうしょう しゅうしょう しゅうしょう しゅうしょう しゅうしょう しゅうしょう しゅうしょう しゅうしょう しゅうしょう しゅうしょう しゅうしょう しゅうしょう しゅうしょう しゅうしょう しょう しゅうしょう しゅうしょう しょう しゅうしょう しょう しゅう しゅうしょう しょう しょう しょう しょう しょう しょう しょう しょう しょう |                      |
| A-425 (1-42)                      | K-F-JI) (77) (97) (884)   | クーム 野球 無料 配信イ                                                                                                    | くントのみ表示              |
| オンライン アーカイブ ギ<br>プロアルテムジケ タワーレコート | フト・投げ数 子供 小学生 幼児 AC       | 当日第一座席指定可一中止の一                                                                                                    |                      |
|                                   | A P VE LE LEVEL           |                                                                                                    |                      |
| カテゴリから探す                          | đ                         |                                                                                                    |                      |
|                                   |                           |                                                                                                    |                      |
| クラシック                             | 演劇・お笑い                    | 音変 スポーツ・ウェル                                                                                                    | *7                   |
| (アート・文化)                          | (アニメ) (キャリア・ビジネス) (ダンス)   | (ゲーム) (趣味・情熱) (旅・観光)                                                                                                    | )                    |
|                                   |                           |                                                                                                    |                      |

《新規会員登録をされる方》

ログイン画面にある「無料会員登録はこちら」を クリックします。

お名前、メールアドレス、パスワードをご入力く ださい。※ご登録いただいたメールアドレスが、 電子チケットの QR コードの送り先となります。 teket 利用規約(<u>https://teket.jp/terms</u>)と個人情報 の取り扱いについて(<u>https://teket.jp/personalinfo#member</u>) に目を通していただき、ご同意い ただけましたら、会員登録を完了させてください。 登録完了後、メールアドレス認証がありますので、 ご登録いただいたメールアドレスに送信される認 証コードを確認し、ご入力下さい。

《会員登録がお済みの方》 ご登録いただいているメールアドレスとパスワー ドを入力し、ログインしてください。

| ログイン                                                                                                    |   |
|----------------------------------------------------------------------------------------------------|---|
| 簡単30秒!無料会員登録はこちら >                                                                                                    |   |
| dアカウントでログイン                                                                                                    |   |
| メールアドレスでログイン<br>メールアドレス <sup>*</sup>                                                                                   |   |
| パスワード* ※17角条マの大文子と小文字、数字1の3種語を点めた8文字以上で入力してください                                                                        |   |
| ٢                                                                                                    |   |
| ログイン清報を記憶する                                                                                                    |   |
| ロダイン                                                                                                    |   |
|                                                                                                    | _ |
| 新規会員登録                                                                                                    |   |
|                                                                                                    |   |
| 既に会員の方はこちら >                                                                                                    |   |
| 民に会員の方はごちら ><br>dアカウントで登録                                                                                              |   |
|                                                                                                    |   |
| Rに会員の方はこちら >                                                                                                    |   |
| Rに会員の方はこちら >                                                                                                    |   |
| 民に会員の方はこちら ><br>                                                                                                    |   |
| Rに会員の方はこちら ><br><u> る用</u> *<br>メールアドレスで会員登録<br>な用*<br>メールアドレス*<br>「 バスヴード* ■ Гемевтол:21:03/4865@00:657111 FCADUC<どさい |   |
|                                                                                                    |   |
| にな会員の方はこちら >                                                                                                    |   |
| にな身の方はこちらゝ                                                                                                    |   |

《チケット購入の手順》

スプリングコンサート 2023 のページ(<u>https://teket.jp/1817/18272</u>)にアクセスしてくださ い。上記の URL を開くか、teket のトップページより、「静岡大学吹奏楽団」や「スプリン グコンサート 2023」と検索していただきますと、以下のようなページが開きます。

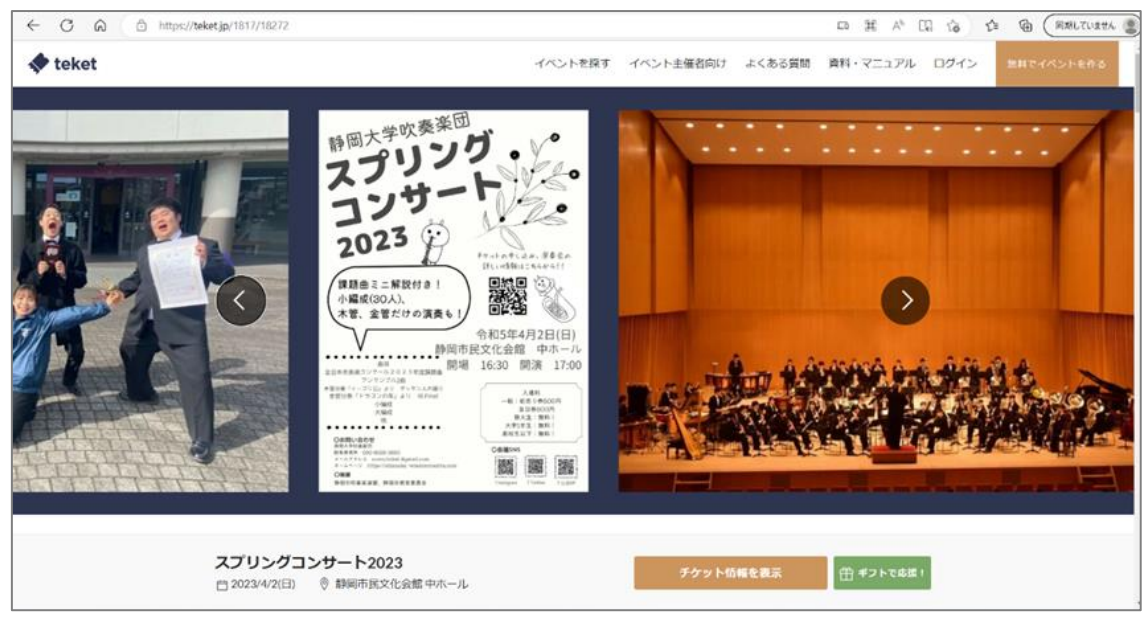

| ← C A   | https://teket.jp/1817/18272                                                                                                    |                                         |
|---------|----------------------------------------------------------------------------------------------------|-----------------------------------------|
| 🕈 teket | イベントを探す イベン                                                                                                    | ント主催者向け よくある質問 資料・マニュアル ログイン 無料でイベントを作る |
|         | プログラム<br>全日本吹奏楽コンクール2023年度課題曲<br>アンサンブル2曲<br>戦射「イーゴリ公」よりダッタン人の踊り(木管分奏)<br>「ドラゴンの年」より 皿 終曲(金管分奏)<br>など<br><b>出渡者</b><br>静岡大学吹奏楽団56代目の最初の演奏会となります。<br>吹奏楽コンクールの課題曲に加え、アンサンプルや金管・木管それ<br>ぞれの分奏など、様々な形の演奏をお楽しみいただけます。 | 2023/4/2(日) 開演17:00<br>/ 決売 19:00       |
|         | スプリングコンサート2023<br>〇 2023/4/2(日)    〇 期间市民文化会館中ホール                                                                                                    | (出 #マットであぶ )                            |

画面をスクロールしていただき、「指定席チケットを選択」をクリックしてください。

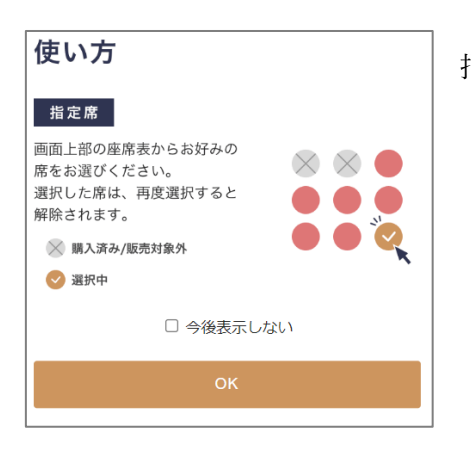

指定席の選択方法が表示されます。お読みいただき、 「OK」をクリックしてください。

右に示すのが、本演奏会の座席配置になって おります。緑の○の部分が空席となっており ます。クリックしてお好きな席をお選びくだ さい。選択いただいたお席にオレンジ色のチ ェックマークが表示されます。一度に複数の 席を購入いただくことも可能です。お席の選 択が終わりましたら、「次へ」をクリックして ください。

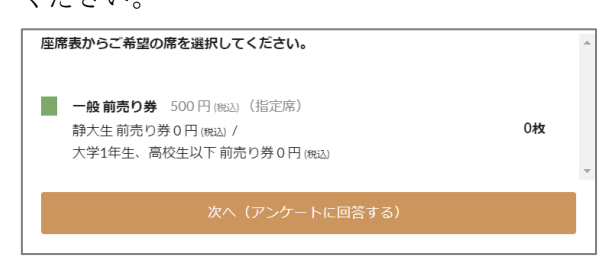

|             |                   | <b>N</b> (1)      |             |              |
|-------------|-------------------|-------------------|-------------|--------------|
|             |                   |                   |             |              |
|             | *****             | ******            | *****       |              |
|             | ******            | ******            | *****       |              |
|             | XXXXXXXXX         | ******            | XXXXXXXXX   |              |
| / ××        | XXXXXXXXX         | ******            | ******      | жж           |
| 200         | XXXXXXXXX         | XXXXXXXXXXXX      | XXXXXXXXX   | XXX          |
| XXXX        |                   | XXX000XX          |             | XXXX         |
| X X X X     |                   | ********          |             | XXXX         |
| ×××××       |                   | ********          |             | XXXXX        |
| *****       | ******            | ********          |             | XXXXX        |
| *****       |                   | ×ו•••••           |             | XXXXXX       |
| *****       |                   | *********         |             | XXXXXX       |
| ******      | ******            | × • × × • × • • • |             | XXXXXXX      |
| XXXXXXXXXXX |                   | *******           |             | X X XXXX X   |
| *****       |                   | *****             | ×ו••••      | XXXXXXXXX    |
| KOOK K KOO  | K K K K K K K K K | *******           | XXXXXXXXX   | N N NNNN N N |
| XXXXXXXXXXX | XXXXXXXXX         | XXXXXXXXXX        | XXXXXXXXX   | XXXXXXXXXX   |
| XXXXXXXXXXX | XXXXXXXXX         | XXXXXXXXXXX       | XXXXXXXXX   | XXXXXXXXXX   |
| ******      | XXXXXXXXX         | XXXXXXXXXX        | XXXXXXXX    | XXXXXXXXXX   |
| ******      | ******            | ******            | *****       | *****        |
| ******      | ******            | ******            | ******      | *****        |
| XXXXXXXX    | (                 | 1 75/8            |             | XXXXXXX      |
|             |                   |                   |             |              |
|             |                   |                   |             |              |
|             |                   |                   |             |              |
|             |                   |                   |             |              |
|             |                   |                   |             |              |
| XXXXXXXX    | ••••••            | ******            | ×××******** | XXXXXXXX     |
| XXXXXXXX    |                   | ******            |             | XXXXXXXXX    |
| XXXXXXXX    | ******            | ******            | *****       | XXXXXXXXX    |
| ******      | ******            | ******            | *********   | *****        |
| ******      | ******            | ******            | *****       | *****        |
| *******     | *******           | ******            | *****       | XXXXXXXXXXX  |
|             |                   |                   |             |              |
| ***         | ********          | ******            | *****       | x xxx        |
| N N N N     | *******           | *******           | *****       | X XXX        |
| XXX X       | ********          | ******            | *****       | X XXX        |
| XXX         | *******           | ******            | *****       | X XXX        |
|             |                   | 2 陽席              |             |              |

券種をお選びください。本演奏会は、静大生・新大学1年生・高校生以下の皆様は無料、一 般の皆様は 500 円となっております。尚、無料チケットをご購入いただいた皆様は、演奏 会当日に受付にて身分証明書のご提示をお願いする場合がございます。年齢や身分が確認 できる証明書をご持参ください。

選択が終わりましたら、「次へ」をクリックしてください。

| 主催者からのアンケート                                                          |  |
|----------------------------------------------------------------------|--|
| 9後の演奏会をより良いものにしていくためにお客様のご雇見をお聞かせください。<br>感染症対策のために、個人情報の記入にご協力ください。 |  |
| 都使 <u>期</u> 号*                                                       |  |
| ご住用*                                                                 |  |
| <b>约</b> 名爵*                                                         |  |
| 입話圓号*                                                                |  |
| 以下、アンケートにご協力お願いします。                                                  |  |
| 年龄                                                                   |  |
| 小学生以下                                                                |  |
| 中学生                                                                  |  |

左のようなアンケートページが開きます。 今後の演奏会をより良いものにしていくため、皆 様のお声をお聞かせください。 また、感染症対策のため、個人情報の記入を必須と させていただいております。ご理解いただきたく 存じます。

| 4/2{                                                      | クラシック(吹奏塞・声ක・音雪)<br><b>スプリングコンサート2023</b><br>4/2(日) 開場: 16:30 / 開湊: 17:00 / 終演:19:00 |       |           |           |
|-----------------------------------------------------------|--------------------------------------------------------------------------------------|-------|-----------|-----------|
| チケット選択                                                    | 確認                                                                                   | 支払い方法 | $\rangle$ | 購入完了      |
| <ul> <li>一般前売り券(打<br/>通常料金 500 円<br/>1階-14列-36</li> </ul> | 旨定席)                                                                                 |       |           | ×1枚       |
| クーポンコード                                                   |                                                                                      |       |           | 適用        |
|                                                           |                                                                                      | 合計    | 1枚        | 500 円(税込) |
| < チケットを選び直す                                               |                                                                                      |       |           |           |
|                                                           | *                                                                                    | ~     |           |           |
|                                                           | ~                                                                                    |       |           |           |

左のようなページが開きます。 選択いただいたチケットに間違いがないかご確 認いただき、「次へ」をクリックしてください。 ※ここでブラウザの戻るボタンを押されますと、 チケット選択やアンケート記入がやり直しとな ります。間違いがあった場合は、お手数ですが、 最初からやり直していただきますようお願い申 し上げます。

お支払方法と緊急連絡先を ご記入ください。 コンビニ支払いの場合は、手 数料が発生するほか、teketの システム上、キャンセルする ことができません。予めご了 承ください。

すべて記入いただきました ら、「確定する」をクリックし てください。

| お支払い方法                                                        |          |
|---------------------------------------------------------------|----------|
| クレジットカード                                                      | 手放斜簧斜    |
| ◎ 新しいカードを追加                                                   |          |
| カード番号* VISA 🌨 🏥 🔜 🎎                                           |          |
| 力一ド香号                                                         |          |
| カード有効期間(MMYY)*<br>月/ 中                                        |          |
| 4-1174-1-14                                                   |          |
| ▶ カード情報を保存する                                                  |          |
| ◎ コンピニ支払い                                                     | 季数科 220円 |
| ※コンビニ支払いはチケット競売終了の2日前までにご利用ください。厳売終了の前<br>用いただけませんので、ご注意ください。 | 日・終了日はご利 |
| ※次へ進むには、緊急連絡光情報のご登録が必要です。                                     |          |
| 支払いを確定する                                                      |          |

| 来場者の緊急            | 急連絡先を登録         |
|-------------------|-----------------|
| よく使う緊急            | 連絡先を使用する        |
| 名前*               |                 |
| テケト太郎             |                 |
| 電話番号 <sup>*</sup> |                 |
| 09012345555       |                 |
| 住所(郵便番号不要         | E) *            |
| xx県xx市xx町 1-      | -1-1 メゾンxxx 101 |
|                   | 利用規約を表示         |
| プラ                | イバシーポリシーを表示     |
| 利用規約及び            | プライバシーボリシーに同意   |
|                   | 登録する            |
| 緊急運               | 植絡先情報の入力について    |
|                   |                 |

以上で購入は完了となります。お支払いをよろしくお願い申し上げます。

この後に説明いたします「譲渡」も、一旦はお支払いが必要となるようです。二度手間とな る場合がございますが、ご了承ください。

《ご購入済みのチケットを確認する方法》

ログイン後の画面右上にあります「チケットリスト」をクリックすると、購入済みのチケットが表示されます。

| ← C බ 🗇 https://teket.jp                                                    |                                                          | A* 公 公 @ ※ (同期していません 🌒                         |
|-----------------------------------------------------------------------------|----------------------------------------------------------|------------------------------------------------|
| 🔷 teket                                                                     |                                                          | イベントを探す チケットリスト 三                              |
| ォー<br>アーティブ                                                                 | <sub>ケストラ / クラシック / ライブ / ゲーム配信 /</sub><br>ストの応援もできる電子チク | / <sub>演劇・舞台</sub><br>ケットサービス                  |
| #ーフード<br>団体名/イベント名/タグ検索                                                     | カテゴリ エリア<br>お遊びください お遊びください                              | енQ                                            |
| (1-9215) (229-15) (3-14<br>(12572) (7-347) (421-1<br>(11747-129) (92-14-15) |                                                          | 四岐 三府 配信イベントのみ表示<br><u>国家協定</u> ■ 中止のイベントを含まない |
| カテゴリから探す                                                                    |                                                          |                                                |
| クラシック                                                                       | 演員・お笑い<br>音楽                                             | スポーツ・ウェルネス                                     |
| (アート・文化) (ア.                                                                | ニメ (キャリア・ビジネス) (ダンス) (ガーム                                | ) (趣味・情熱) (旅・観光)                               |

表示されない場合は購入できていないか、何らかの問題が生じている場合がございます。 不明な点がございましたら teket に問い合わせていただくか、当団のメースアドレス (suwo.contact2023@gmail.com)までご連絡ください。

内容によってはこちらで対応できない場合がございます。予めご了承ください。

《キャンセル方法》

teket ではお客様ご自身でのチケットのキャンセルができない設定になっております。クレ ジットカードでお支払いいただいたお客様に限り、キャンセルをご希望されるお客様は当 団のメールアドレス(<u>suwo.contact2023@gmail.com</u>)まで「お名前」・「注文番号」・「席番号」 の3点を記載の上、ご連絡ください。注文番号は購入完了のメール画面に記載があります。 《チケットの譲渡方法》

「チケットを確認」をクリックしていただいた後、以下のページより譲渡をお願い致します。 ※譲渡は別アカウントへの譲渡のみ可能です。チケットを譲り受けとられる方も、お手数で すが会員登録をお願い致します。

| < teket                                              | Q ==<br>k = x=1-                   | 有料の譲渡リンクを送る                                                                                                    | 譲渡メールの送信                                     |
|------------------------------------------------------|------------------------------------|----------------------------------------------------------------------------------------------------|----------------------------------------------|
| この画面または印刷<br>会場スタッフに扱<br><sup>有料譲渡に</sup><br>第一回 テケト | したチケットを<br>示ください。<br>ついてゝ<br>コンサート | 有料譲渡のリンクを来場者に送ることで、同<br>時購入した以下のチケットを購入価格で譲渡<br>できます。<br>※ 譲渡が完了すると、入場用QRコードや配借URLは<br>受取者用に新しく発行され、本画面や購入完了メー<br>ル、チケットPDFに記載のものは使用できなくなり<br>ます                                                                                                    | 譲渡先メールアドレスを入力してください。<br>メールアドレス <sup>参</sup> |
| 8月31日<br>開場: 13:00 / 『                               | (火)<br>引演: 14:00                   | 指定席(指定席)<br>合計:3枚                                                                                                    | 送信する                                         |
| 2021年07月07日 21:2<br>注文番号<br>指定席(指定席)                 | 6購入<br>00080981<br>×3<br>譲渡        | <ul> <li>         ・</li> <li>         ・</li></ul> |                                              |

上のようなページが開きます。「有料譲渡」をクリックいただき、次にお進みください。 ※この「有料譲渡」は、譲渡する側のお客様には返金があり、譲渡を受ける側のお客様には 譲渡手続きの確認後にお支払いをしていただくものです。

※複数枚を購入になった場合に1枚ずつ譲渡することはできないようです。複数枚の有料 チケットを1枚ずつ譲渡したい場合は、無料譲渡機能をお使いいただくか、お手数ですが一 度キャンセルいただき、再度手続きをお願い致します。無料譲渡機能を使われる場合、譲渡 する側のお客様が代金を負担いただく形となります。

新たにチケットを受け取られた方はメールを確認していただき、QR コードが届いたことを ご確認ください。また、有料譲渡を受けられた場合はお支払いをお願い致します。

電子チケットに関する操作方法のご案内は以上になります。

何か分からないことやご心配などがございましたら、当団のメールアドレスまでご連絡く ださい。

新アドレス: suwo.contact2023@gmail.com

旧アドレス: suwo.ticket@gmail.com

teket のヘルプページの URL: https://help.teket.jp/hc/ja

皆様のご来場を静岡大学吹奏楽団の団員一同、心よりお待ちしています。